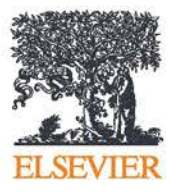

### Elsevier Research Intelligence

SciVal <sub>快速參考指南</sub>

版本 1.01 2014 年 6 月

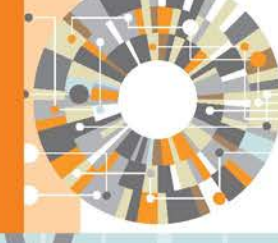

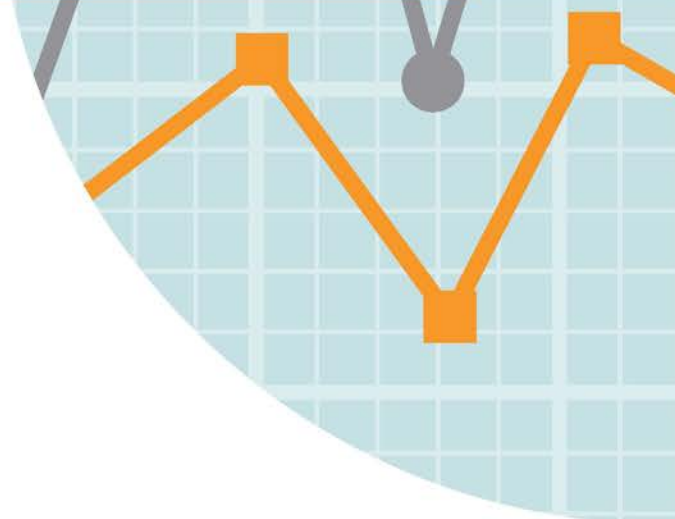

豐富知識、傳遞知識

全新一代 Elsevier SciVal 讓您能簡單快速地了 解全球 220 個國家、4,600 家研究機構的研究 表現。SciVal 具有無與倫比的強大功能及彈 性,能讓您了解全球研究產出,協助您設計出 推動與分析研究表現的優質計畫。

## 建立自己對全球研究的獨特觀點

#### 》 視覺化研究表現

完整呈現您想要了解的研究單位,識別出該機構獨特的研究優勢及跨學 科研究領域。

- 快速製作標準化報告
- 國家和研究機構的優勢地圖(competency map)

#### 建立研究進程標竿

比較任何研究機構、國家及預先定義之群組的研究表現、或建立自己的 研究領域,並隨時間監控研究進展。

- 可根據系統提供的研究評估指標及主題領域,自行選擇適合的組合進行分析,以完成您的特定目標
- 識別出您的相對優勢和弱點,制定較佳的研究方針

#### 發展共同合作夥伴

根據研究產出及引用影響力,找出並分析現有及潛在的合作夥伴機會。

- 透過 Google 地圖探索自己所屬機構目前與未來的夥伴關係

| There are not the owner. | 14071 (Mag) -                | Street, Street,                                                 |         |
|--------------------------|------------------------------|-----------------------------------------------------------------|---------|
| there want in            | Actuant                      |                                                                 | Sere in |
| 35,952 -                 | 20,360 ×                     | 141,928                                                         | 5.67    |
|                          |                              |                                                                 |         |
| Parlaments in par        | and Cologent                 |                                                                 | 1       |
| 144                      | end Cologen<br>energy (Blank | National State                                                  | 1       |
| Andrewson by pro-        |                              | nid %.<br>Reference % %<br>Deter (general)<br>Sector (general)  |         |
| Andrewson (s) (s)        |                              | na tra<br>Aparatemente (1 )<br>Second Special<br>Second Special |         |

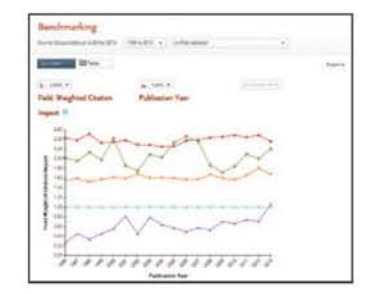

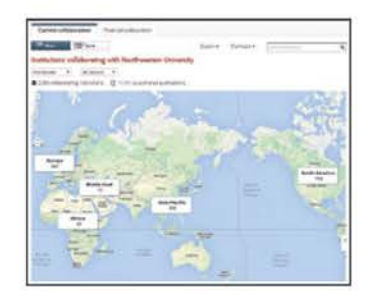

#### 資料來源

SciVal 的資料來源擷取自 Scopus 資料庫。Scopus 是全球 最大的索引摘要資料庫,收錄超過 5,000 家國際出版社的學 術出版品,包括同儕審查之期刊、會議論文與叢書:

- 20,874 種同儕審查期刊
   (包括 2,800 種 open access 期刊)
- 367 種商業出版品
- 421 種圖書系列
- 550 萬篇會議論文

#### 評估指標

SciVal 提供學術界認可的多元指標,包括雪球指標 (Snowball Metrics)。Snowball Metrics 為高等教育機構所 定義與認可的標準化指標,透過標竿比較分析,以制訂機構 策略性之方向。

SciVal 提供的指標能協助您評估研究機構或國家的研究能量、引用影響力、共同合作、主題學科性等。

# 視覺化研究表現

#### 完整呈現您想要了解的研究機構、國家、研究團隊及主題等。

 概況(Overview)提供任何研究機構、國家、研究主題 等研究表現概況。

2 選擇對象看板允許您從下列項目選擇任何研究對象:

- 研究機構與群組(Institutions and Groups)
- 研究者與群組(Researchers and Groups)
- 國家與群組(Countries and Groups)
- 研究領域與群組(Research Areas and Groups)

新增一個研究機構或國家 於搜尋方塊內輸入要新增 的研究機構或國家名稱, SciVal 就會提供預先定義之 研究機構、國家及群組名單供您選擇。

#### 3 選擇時間範圍,包含:

- 3年(2011年至2013年)
- 3年+今年(2011年至2014年)
- 3年+今年+今年以後(2011年至2014年以後)
- 5年(2009年至2013年)
- 5年+今年(2009年至2014年)
- 5年+今年+今年以後(2009年至2014年以後)

 徐選主題領域(subject area)使用 Scopus 所有主題期刊分 類(All Subject Journal Classification, ASJC),包括 27 個 主題領域分類及 334 次主題領域分類。

5 指標名稱頁針對選擇之研究對象,提供綜合性詳細說明, 包括:

- 摘要(Summary)
- 研究產出(Publications) 6
- 引用次數(Citations) 7
- 作者(Authors) (隸屬於研究機構與研究領域的作者) 😣
- 共同合著(Collaboration)
- 優勢領域(Competencies) (圓形圖、矩陣圖) 🤥
- 研究機構(Institutions) (隸屬於國家的研究機構)

#### 優勢地圖(Competency maps)

除了傳統以期刊為主之主題分類作為評估標準外,SciVal 也使用以文章為基礎的引用分析方法,找出最具體的研究 主題、洞察研究機構與國家的研究能力及其新興跨學科領 域。

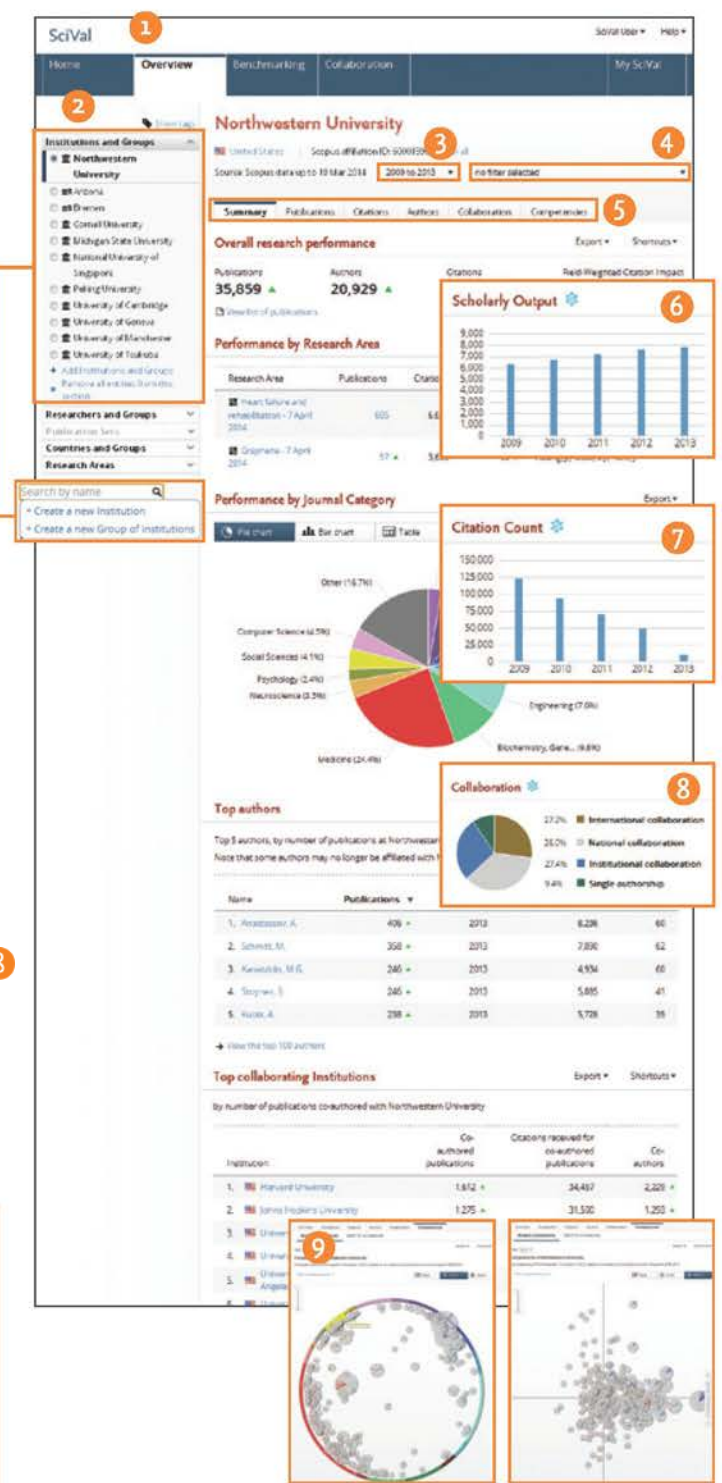

# 建立研究進程標竿

自訂研究團隊、指標、及主題領域選項,作為比較和執行標竿分析的依據,以評估自己的相對優勢和弱點。

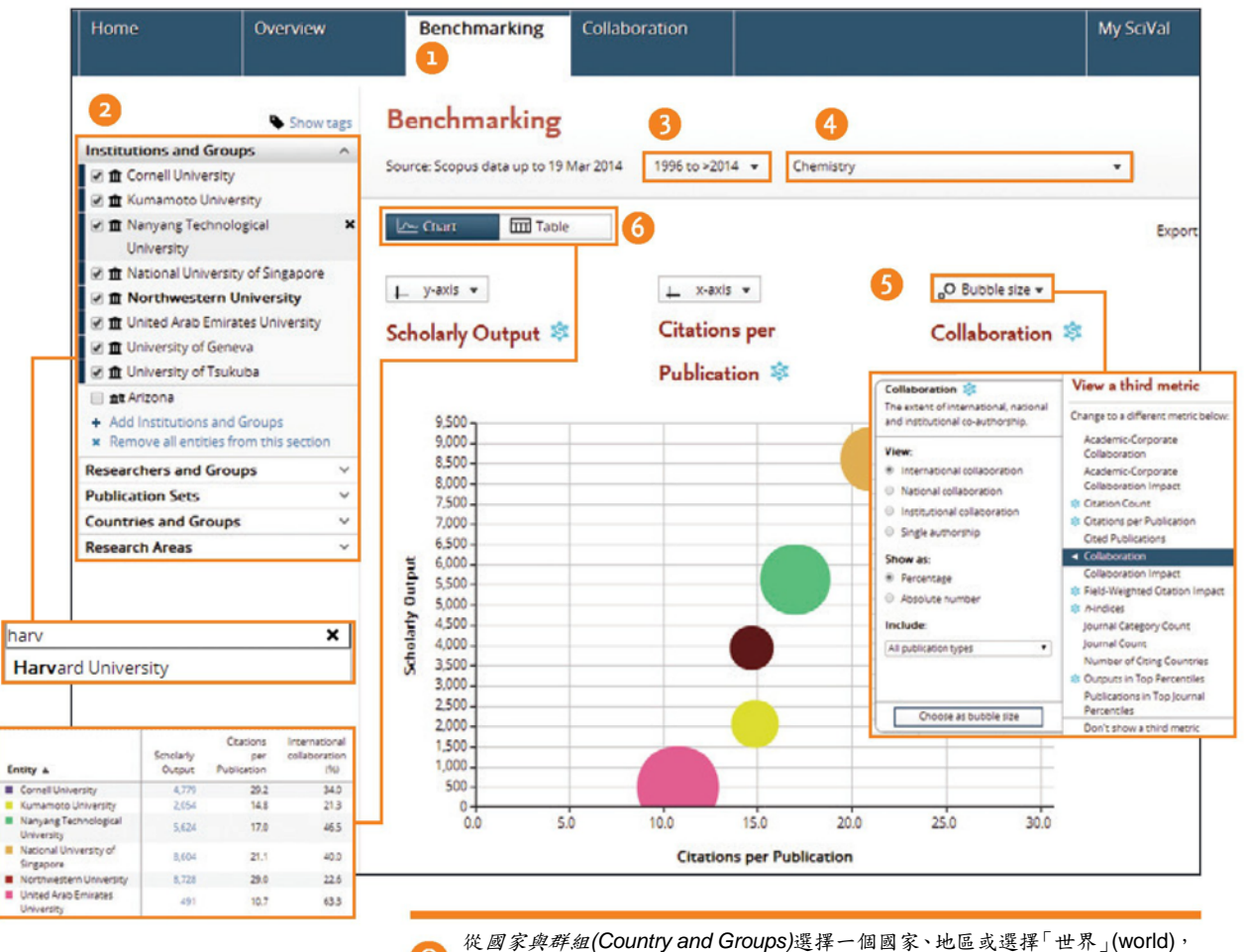

從國家與群組(Country and Groups)選擇一個國家、地區或選擇一世界」(world)。 作為自己的相對表現之標竿分析依據,或使用期刊與主題分類建立研究領域, 作為研究主題的標竿分析依據。

 標竿分析(Benchmarking)提供進階功能,讓您能彈性組 合實體與量尺成為不同集合,來執行深入分析。

Q

2 使用對象看板,選擇任何您想用來標竿分析的研究對象。

新增研究機構或國家 鍵入要新增的研究機構或國家名 稱,SciVal 就會提供預先定義之研究機構、國家及群組 名單供您選擇。

新增研究者 (researchers)、出版作品集 (publication sets)、研究領域(research areas)及群組(groups) (請參 閱第8頁起的內容)。

🚯 選擇時間範圍 1996 年至今年。

4 篩選主題領域(subject area)使用 Scopus 所有主題期刊 分類(All Subject Journal Classification, ASJC),包括27 個主題領域分類及334次主題領域分類。

5 選擇評估指標 從下拉式清單自行挑選。

🌀 切換畫面 包括圖表和表格。

# 識別與評量現有及潛在的共同合作夥伴

建立您共同合作或潛在合作夥伴的機構名單。從目前貴機構的全球共同合作夥伴開始,縮小範圍至個別合作機構或 研究者。

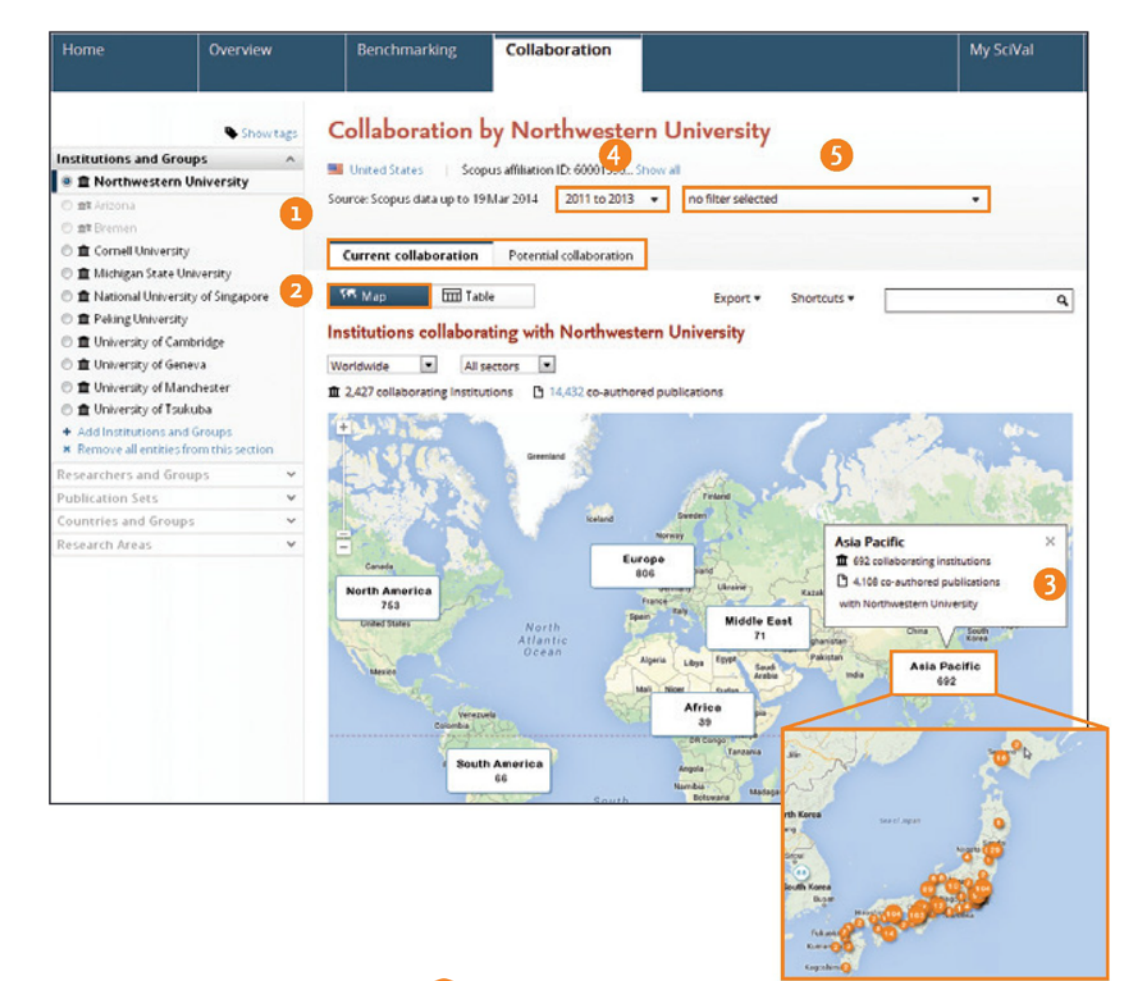

1 目前共同合作(Current collaboration) 根據研究產量及 引用影響力相對指標,提供研究機構和作者的排名,協 助您了解現有的共同著作狀況。

**潛在共同合作(Potential collaboration)** 指出您尚未與 其有任何共同著作的研究機構。

2 選擇檢視地圖 以 Google 地圖呈現研究機構現有共同合 作關係分佈。

3 在不同地理區域上點一下滑鼠,即能將範圍縮小,呈現 國家或州別的共同合作機構位置。 4 選擇時間範圍,包含:

- 3年(2011年至2013年)
- 3年+今年(2011年至2014年)
- 3年+今年+今年以後(2011年至2014年以後)
- 5年(2009年至2013年)
- 5年+今年(2009年至2014年)
- 5年+今年+今年以後(2009年至2014年以後)

6 篩選主題領域(subject area) 使用 Scopus ASJC 27 個 主題領域分類及 334 次主題領域分類,或您自行定義的研 究領域(Research Areas)。

|                    | Overview                       |                | chmarking                | Collaboration                                                                                                    |                     |                  |                    |                               |                 |                      |                |                                  |             |                                  |      |
|--------------------|--------------------------------|----------------|--------------------------|----------------------------------------------------------------------------------------------------|---------------------|------------------|--------------------|-------------------------------|-----------------|----------------------|----------------|----------------------------------|-------------|----------------------------------|------|
|                    | • Insertan                     | Colla          | boration by              | Northwestern I                                                                                                    | Universit           | v                |                    |                               | _               |                      |                |                                  |             |                                  |      |
| tions and Gros     | ups n                          |                |                          | Protection in annual com                                                                                                    |                     |                  |                    |                               |                 |                      |                |                                  |             |                                  |      |
| lortherestern L    | University                     | a contra       | Survey Deppyers          | PROVIDE U. 60001240                                                                                                    |                     |                  |                    |                               |                 |                      |                |                                  |             |                                  |      |
| anardUniversit     | ev.                            | Source Str     | thru caus rib to 25 yile | 2014 2011 to 2018 .                                                                                                    | na fiter select     | **               |                    |                               | 0               | 1                    |                |                                  |             |                                  |      |
| flow               |                                |                |                          |                                                                                                    |                     |                  |                    |                               |                 | 1                    |                |                                  |             |                                  |      |
| nove all encodes h | hom this section               | Curren         | e collaboration          | Potential collaboration                                                                                                    |                     |                  |                    |                               |                 |                      |                |                                  |             |                                  |      |
| chers and Groe     | nips w                         | OR Mar         | THE LAW                  |                                                                                                    |                     | Lucer . See      | torte laster       |                               | 0               | 1 1                  | Asia Pacific   | Al countries                     |             | Al sectors                       |      |
| ation Sets         |                                |                |                          |                                                                                                    |                     |                  |                    |                               | -               | 1 1                  | Woldwide       | Al countries                     |             | <ul> <li>All sectors</li> </ul>  |      |
| enses and Groups V |                                | Instituti      | ons collaboratin         | g with Northwestern                                                                                                    | University          |                  | 0                  |                               |                 | I I                  | Asia Pacific   | American Samoa<br>Australia      |             | Government                       |      |
| ch Areas           | ÷                              | Asia Facifi    | All count                | ries                                                                                                    |                     | All sectors •    | 8                  |                               |                 |                      | Europe         | Bangladesh                       |             | Cerperate                        |      |
|                    |                                | ■ 692 cen      | soorang instructions     | C 4111 co-authored public                                                                                                    | G809/15             |                  | •                  |                               |                 | 1 1                  | North America  | Brunel Darussalam                |             | Other                            |      |
|                    |                                |                |                          |                                                                                                    |                     | Constronget      |                    |                               |                 | 1 1                  | South America  | Candoda                          |             |                                  |      |
|                    |                                |                |                          | Coauthon                                                                                                    | ed .                | Northeastern     | Colauthors at the  | Charling                      |                 | 1 1                  |                |                                  |             |                                  |      |
|                    |                                |                | -                        | perfected                                                                                                    |                     | formered.        | 1000-000000        | Cauciona                      |                 |                      |                |                                  |             |                                  |      |
|                    |                                | an Alara       | annerse.                 | 3                                                                                                    |                     | 109 *            | 185 +              | Chatton's peri<br>Bald Wootne | Publication     | 1                    |                |                                  |             |                                  |      |
|                    |                                | M Song         | kyunikean University     |                                                                                                    | W7 •                | 1377 -           | 325 •              | 1.4                           |                 |                      |                |                                  |             |                                  |      |
|                    |                                | an Tatal       | Institute of Fundament   | · · ·                                                                                                    | 54 a                | 143 .            | 155 .              | 6.8                           | 53              | 1                    |                |                                  |             |                                  |      |
|                    |                                | on these       | mails of Dates           |                                                                                                    |                     | 10.0             | 122.4              |                               |                 | 1                    |                |                                  |             |                                  |      |
|                    |                                | -              |                          |                                                                                                    |                     |                  |                    |                               | ~               |                      |                |                                  |             |                                  |      |
|                    |                                | -              | o University             | 3                                                                                                    | 29 •                | 121 +            | 82 •               | 6                             | A. H. L         |                      |                |                                  |             |                                  |      |
|                    |                                | N Kywa         | gooph National Univer    | AA. 3                                                                                                    | - 201               | 133 -            | 400 •              | 6.                            | Collaboratio    | on with the lat      | a institute of | Fundamental Research             |             |                                  |      |
|                    |                                | E Petr         | g University             | 3                                                                                                    | 15 .                | 205 +            | 211 -              | 6.                            | Tear range 2011 | 00.2013              |                |                                  |             | Epon -                           | 20   |
|                    |                                | H Chor         | nam National Universit   | V 3                                                                                                    | • 11                | 128 +            | 200 •              | 6.                            | Overview        | Garrent co-au        | mors Pore      | stal co-authors                  |             |                                  |      |
|                    |                                | E Natio        | nal Taiman University    |                                                                                                    | . 10                | 155 +            | 507 •              | 5                             |                 |                      |                |                                  |             |                                  |      |
|                    |                                |                |                          |                                                                                                    |                     |                  |                    |                               | III Northwe     | stern University     |                | Co-authored publications         |             | Tata Institute of Fundamental    |      |
|                    |                                |                |                          |                                                                                                    |                     |                  |                    |                               |                 |                      |                |                                  |             | Research                         |      |
|                    |                                |                |                          |                                                                                                    |                     |                  |                    |                               |                 |                      | 10             |                                  |             |                                  |      |
|                    |                                |                |                          |                                                                                                    |                     |                  |                    |                               | 145 -           | Sata institute of Pu | ndamencal      | 331 -                            |             | 154 · Northwestern University    | N.   |
|                    |                                |                |                          |                                                                                                    |                     |                  |                    |                               |                 | Research             |                | Non- but of a strategy           |             |                                  |      |
|                    |                                |                |                          |                                                                                                    |                     |                  |                    |                               | Total or stars  | day born the         |                | 2                                |             | Total commendation income        |      |
|                    |                                |                |                          |                                                                                                    |                     |                  |                    |                               | rocal ecolper   | or this institution  |                |                                  | -           | recar output or this institution |      |
| 0                  | Collaboration with th          | e Tata Institu | te of Fundamental        | Research 11                                                                                                    | 1.1                 |                  | 1                  |                               | Coations        |                      | 132,223        | Otations                         | 6,500       | Olutions                         | 13,1 |
|                    | aarnanga 2011 to 2010          | _              |                          |                                                                                                    | <b>b</b>            | Di               | port * Shortouts * |                               | Citations per P | uckuron              | 5.8            | Outions per Publication          | 19.6        | Otations per Publication         |      |
|                    | Overview Camera                | co-authors     | Putertial co-authors     |                                                                                                    |                     |                  |                    |                               | References      | C LADON STICKED      | 22 745         | Here we groed Craster impact     | 4.35        | Participant Classes impact       | 27   |
|                    | North restore links            | -              |                          | The local design of the local design of the lo | I for the second li | hannah           |                    |                               | Autors          |                      | 15,915         |                                  |             | Advers                           | 1.5  |
|                    | Consuctions with the Tata Inst | the of Fundame | ta Beauth                | Co-eutrors with North                                                                                                    | wepen Universit     | and and a second | I                  |                               |                 |                      |                |                                  |             |                                  |      |
|                    |                                | A              |                          |                                                                                                    |                     |                  |                    |                               | C. d. d.        | the second second    | 10.            |                                  |             |                                  |      |
|                    | Author                         | publications   | (name                    | Arter                                                                                                    | publication         | Chevers          |                    |                               | Co-authored     | publications by )    | ournal Categor | Ŷ                                |             |                                  |      |
|                    | + Suprey, S.                   | 205            | 43                       | FIT + Barages 5.                                                                                                    |                     | 255              | 5,000              |                               | () Piechart     | alt Be chart         |                |                                  |             |                                  |      |
|                    | * Anatamon A                   | 205            | 40                       | 782 + Maturday, K.                                                                                                    |                     | 296              | 4.529              |                               |                 | and a block of       | 12 B 7m        |                                  |             |                                  |      |
|                    | + Dout N                       | 25             |                          | 10-0-0-0-0                                                                                                    | attester.           |                  |                    |                               | K = LOARS       | and brownow          | Not            | thwestern University Tata Instit | Acte of Pur | damental Research                |      |
|                    | * Con A                        | 208            |                          | University it ap 10 s                                                                                                    | howni               |                  | 8                  |                               | 1000            |                      | 9              |                                  |             |                                  |      |
|                    | a Protocolor A                 |                |                          | A payment &                                                                                                    |                     | 306              | 4,811              |                               | Physic          | a and Automotivy     |                |                                  |             |                                  |      |
|                    | a france at                    |                |                          | E Araphesen A                                                                                                    |                     | 306              | 4,796              |                               |                 | Engineering =        |                |                                  |             |                                  |      |
|                    |                                |                | 4.                       | 2. Onet. N.                                                                                                    |                     | 305              | 4.804              |                               | Business, Wars  | agement and AL.      |                |                                  |             |                                  |      |
|                    | · roses, 8                     | 18             | 4                        | 4 K.dok, A.                                                                                                    |                     | 208              | 4,780              |                               |                 | Medicine Sciences    |                |                                  |             |                                  |      |
|                    | * Velesco, M.                  | 198            | 40                       | All 5 Interpation, A                                                                                                    |                     | -08              | 4,728              |                               | Bornamere       | Canada and           |                |                                  |             |                                  |      |
|                    | + Ofergrant RA                 | 176            | 40                       | A DOWNE VI                                                                                                    |                     |                  | 4.727              |                               | 000.0000        |                      | -              |                                  |             |                                  |      |
|                    | A Martin M                     | 11.0           |                          | 7, P0840, 9                                                                                                    |                     |                  | 4,799              |                               |                 | chemistry -          |                |                                  |             |                                  |      |

6 選擇表格(table) 顯示共同合作機構清單。

7 搜尋研究機構(institutions)名稱。

8使用下拉式選單,依地理區域、國家及機構類型,限縮 共同合作機構(collaborating institutions)。

**绞引用影響力**將共同合作機構(collaborating institutions) 排序,包括:

- 列用次數(Citations)
- 平均引用次數(Citations per Publication)
- 領域權重引用影響係數(Field-Weighted Citation Impact)

#### ▶ 評量潛在的共同合作夥伴

一旦您找出可能共同合作的機構和研究者,您可以:

- 瀏覽概況(Overview)模組:
  - 了解選定機構之整體研究表現
  - 找出每個主題領域您感興趣的重要作者
  - 探索機構的研究優勢領域
- 使用標竿分析(Benchmarking)模組比較候選機構:
  - 組合不同指標作為比較依據,來評估選定機構的獨特優勢
  - 建立與選定研究者配對的模擬測試情境
  - 對潛在競爭者的研究表現進行標竿分析
- 使用共同合作(Collaboration)模組檢視共同合作夥伴:
  - 找出貴機構的哪些作者為該單位的共同合著作者
  - 了解各學科重要合著作者為何,及共同合著的正面影響力

#### 💵 選擇機構:

- 評估共同著作(co-authored publications)的研究產出 和引用影響力對機構整體表現的重要性
- 檢視共同著作(co-authored publications)的主題領域 分布

北 出 來 自 各 機 構 內 的 共 同 合 著 作 者 (collaborating authors),以及找出哪些作者彼此合作。

# 建立自己的研究领域

#### SciVal 能讓您彈性建立自己的研究領域,由您自行定義代表自己研究的領域。

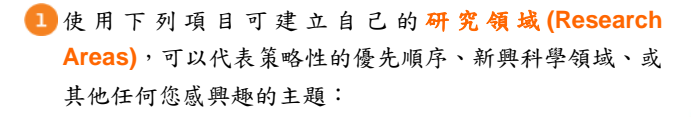

#### 🔁 透過檢索詞彙(Search terms) 使用關鍵字搜尋出版文獻

#### 🚯 透過對象(Entities)

選擇下列任何項目進行組合

- 機構(Institutions)(+群組)
- 國家(Countries) (+群組)
- 期刊分類(Journal categories)
- 期刊(Journals)

#### 4 透過優勢領域(Competencies)

選擇任何目標機構或國家的優勢領域進行組合

註:計算 1500 個以上的出版作品之研究領域需要花費 24 至 48 小時。系統完成研究領域的計算後會對您發出通知。

#### 5 建立自己的研究領域後,能讓您:

- 評估貴機構在該領域中的表現
- 識別出主要研究機構和關鍵字
- 了解領域文獻和引用趨勢
- 探索新的與潛在的共同合作夥伴

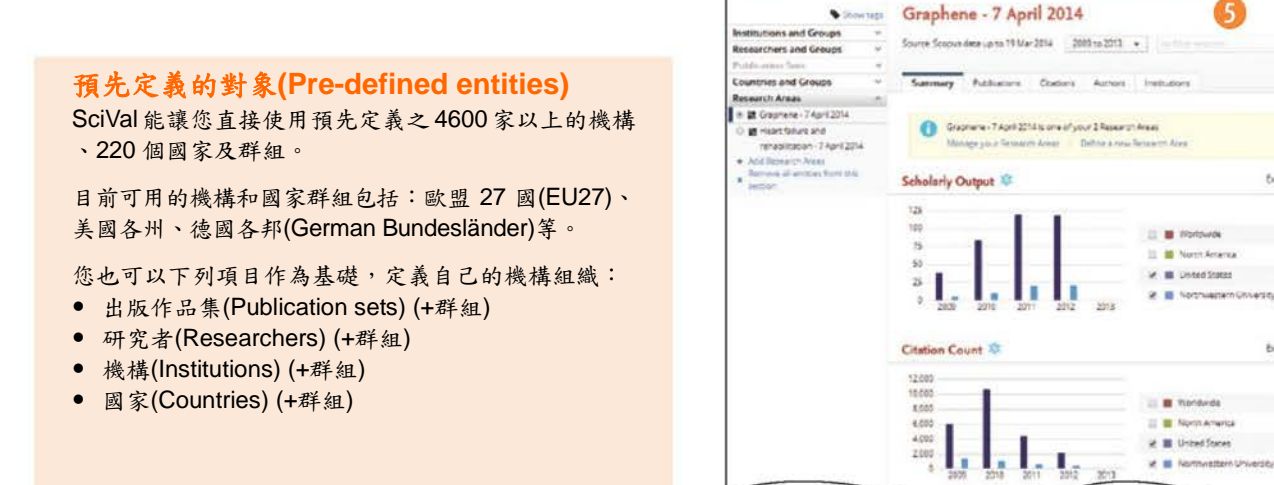

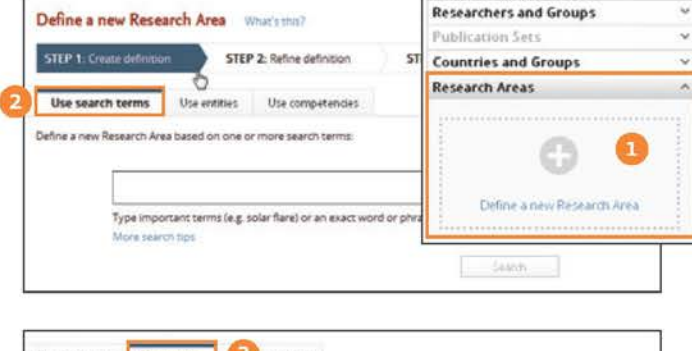

Institutions and Groups

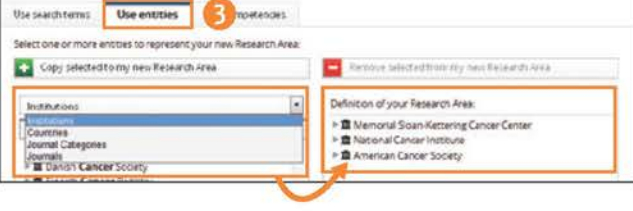

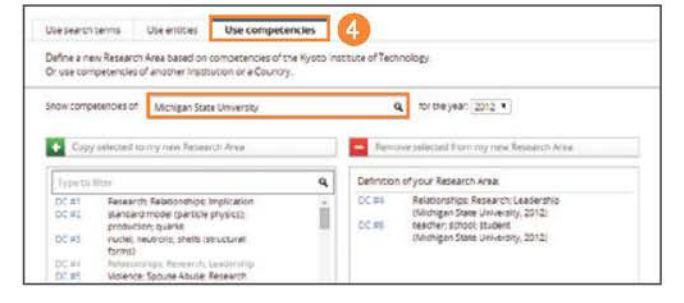

Overview

### Elsevier Research Intelligence | SciVal

6

(1)7

121

351

\$home

Incom

55.695

25 5 5 5

23.255

3,633

37

# 定義研究者和群組

SciVal 能讓您模擬「假設性」情境,建立自己的研究群組,將其表現與同儕比較。

#### 於看板選項區塊新增研究者:

藉著自行組合和 Scopus 預先定義的作者檔案(Author Profile),您可在看板選項區塊中定義研究者。

- 搜尋研究者姓名,即可定義新研究者(Define a new Researcher)。
- 2 選擇您要的研究者作者姓名選項。
- 3 按下一步(Next step),儲存研究者姓名,或按一下檢視出 版作品(Review publications),在儲存姓名之前先縮小作 者著作清單的範圍。Scopus 會在兩週內因應您執行的動 作進行變更。

〔重複上述動作可定義新的研究者。〕

全義研究者群組(Define a group of researchers) 選擇 自己定義的研究者之後進行組合。

|                | _                                          | Institutions and G<br>Researchers and G                 | iroups ~                         |
|----------------|--------------------------------------------|---------------------------------------------------------|----------------------------------|
| fine a new Res | earcher<br>artarts into a single researche | Publication Sets<br>Countries and Gro<br>Research Areas | esearcher<br>v<br>pups<br>v<br>v |
| STLP 1: Sea    | STEP 2: Select                             | STEP 3: Save                                            |                                  |
| Author         | Lest name<br>partit<br>E.J. Smith          | Initials of First name<br>om<br>Eg. jl.                 | 26                               |
| Institutioa    | E.g., Chio State University                |                                                         | Add addional fields              |

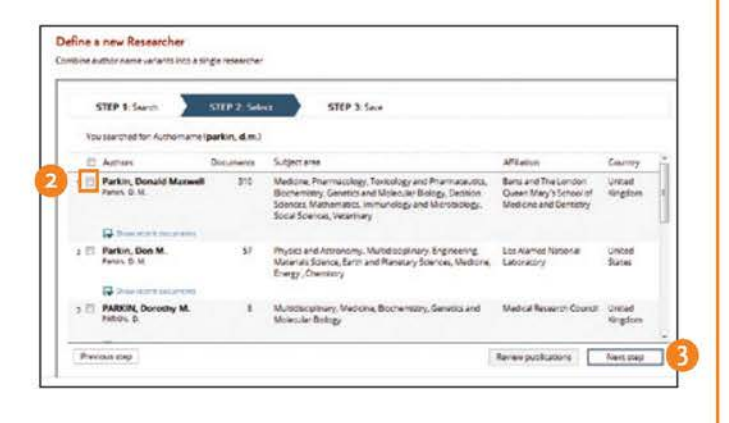

| efine a new Group of Researchers                             |                                  | 0                          | 8 |
|--------------------------------------------------------------|----------------------------------|----------------------------|---|
| STEP 1. Select Researchers STEP 2. Save Group                |                                  | 4                          |   |
| act the Researchers that will form your new Group. You can a | lise import a lot of Researchers |                            |   |
| Copy wants doo ny new Group of Ressarching                   | Ramor seenedfin                  | unity new Group of Remarks | • |
| All Researchers and Groups that I can use in SoVal           | Your Group of Researche          | ers consists of            |   |
|                                                              | Q >4 My Researcher Gr            | roup1 + 11 November 2013   |   |
| Maddox, Marc C     Mayer, George E     A                     | a ag ny new one of               |                            |   |

當您合併不同研究者姓名的組合之後,Scopus 會在兩 週內因應您執行的動作進行變更。您也可以檢視要傳送 至 Scopus 的出版作品清單,以執行進一步編輯。

# 定義研究者和群組(續)

#### 於My SciVal新增研究者:

我的 SciVal (My SciVal)會顯示您所有的研究者(自行 定義的研究者或 Scopus 預先定義的作者檔案),供您 檢視、選擇、標記及新增至看板區塊。

從清單選擇研究者或搜尋研究者姓名。

2 按一下新增至實體選項區塊(Add to entity selection panel)。

3 選擇新增研究者至現有清單,或更換研究者。

4 在標竿分析模組中檢視。

5 按一下新增至看板(Add to panel)。

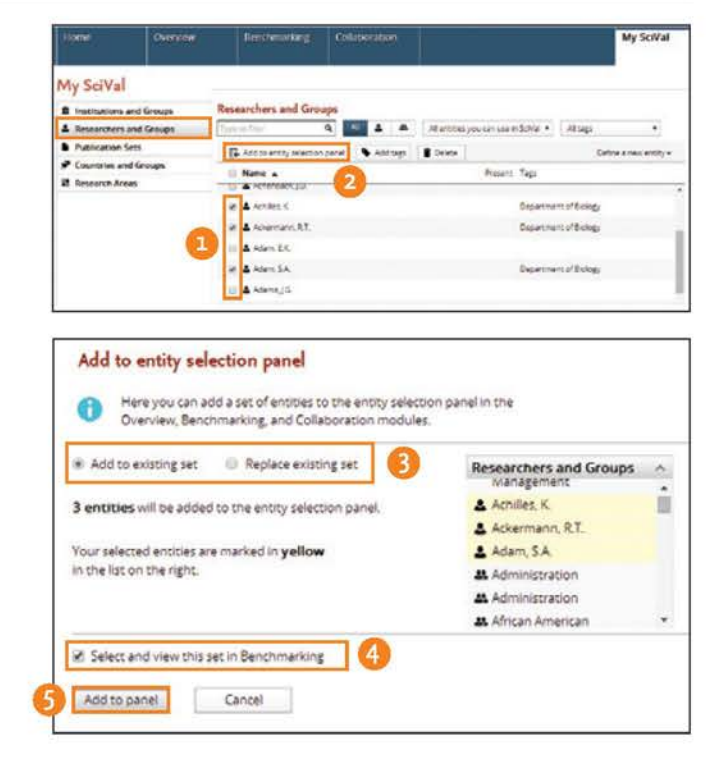

0

#### 我的研究團隊表現如何?

一旦完成新定義的研究團隊之後,您就將其與機構、 國家或世界平均水準的表現進行標竿分析比較。

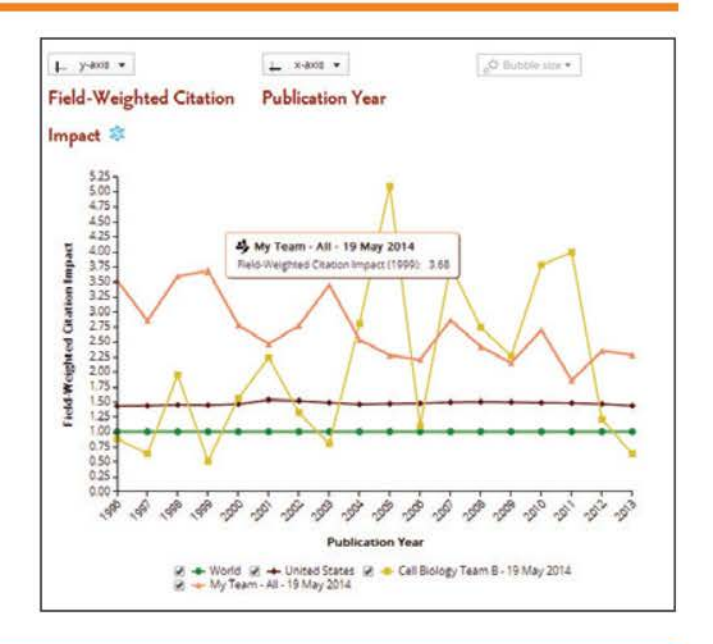

#### 匯入研究者與群組:

您一次最多可上傳 300 個 Scopus 作者識別碼 (Author-ID) (每一位研究者一個 AU-ID), 無需逐一建立 研究者識別碼。

 點選定義新對象(Define a new entity), 然後匯入研究者 清單(Text file 文字檔)。

2 點選建立研究者的新群組(Create a new Group within these x researchers),將他們儲存為單一群組。

3 點選儲存後完成(Save and Finish)。

| Scopus                                                                                                    |                                                                                                    | authors 🗆 🗉 📈                                                                                           |
|----------------------------------------------------------------------------------------------------|----------------------------------------------------------------------------------------------------|----------------------------------------------------------------------------------------------------|
| Scarch   Alots   My Int   Sollings                                                                                                | LNE Chut + Help and Contact + Tator                                                                                                    |                                                                                                    |
|                                                                                                    |                                                                                                    | 35373810300 ^                                                                                           |
| Jones, Paul K.                                                                                                    | About Scopus Author Identifier   View potential author matches                                                                                                    | 8050944100                                                                                              |
| CASE School of Medicana, Department of                                                                                            | Other mathe tormater Jones Janes, P.                                                                                                    | 55927659600                                                                                             |
| United States                                                                                                    | Joren, Paul                                                                                                    | 7004200000                                                                                              |
| futher (0.7408264017                                                                                                    |                                                                                                    | 7004300333                                                                                              |
|                                                                                                    |                                                                                                    | /006248573                                                                                              |
| Documents 110                                                                                                    | View Author Evaluation                                                                                                    | 4                                                                                                    |
| Clanone 4998 total clanone by 3214 doc                                                                                            | mants 📰 Ven clatos overdere                                                                                                    |                                                                                                    |
| A BODE 15 THE FIRSTN DOTAGETS DOLDER &                                                                                            | tots puttered after fills.                                                                                                    | 71                                                                                                    |
| References 447                                                                                                    | Conference of the Conference of the Conference o |                                                                                                    |
| Co-authors, 150 previous 160 or eathers cont                                                                                      | A DECEMBENT                                                                                                    |                                                                                                    |
| Countree     Countree     Countree     Countree     Countree     Countrees and Groups     Countrees and Groups     Research Areas | Benchmarking Collaboration Researchers and Groups Trusto there Q At a a Attag E-Add to entry selection panel Add tags Name a                                                                                                    | All antities you can use in Sciller •<br>III Delne Define a new Researcher<br>• Define a new Researcher |
| lass at Passage                                                                                                    | h                                                                                                    | Import a list of Researchors                                                                            |
| STEP 1: Upload file                                                                                                    | STEP 2: Save Researchers                                                                                                    | s                                                                                                    |
| Your text file<br>We will add 9                                                                                                   | contains 9 valid Scopus author IDs.<br>of these as new Researchers in SciV                                                                                                    | /al.                                                                                                    |
| Create a new Grou                                                                                                    | p with these 9 Researchers 2                                                                                                    |                                                                                                    |
| My Researcher Gro                                                                                                    | oup - 19 May 2014                                                                                                    |                                                                                                    |
| Save and finish                                                                                                    | 3                                                                                                    |                                                                                                    |

# 定義出版作品集與群組

#### 您可以建立出版作品集,供申請贊助、研究表現評鑑及專案管理之用。

#### 建立研究者出版作品子集:

您可以從研究者的歷年出版選擇不同出版作品來建立群組。

 點選定義新的出版作品集(Define a new Publication Set)

註:您的看板選項區塊中必須有預先定義或您自行定義的 研究者,才能啟用本選單。

- 2 從清單中選擇一位研究者。
- 3 選擇您想要的出版作品,然後儲存。

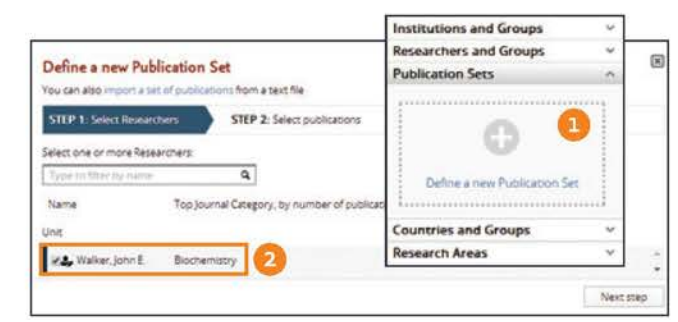

| STE            | P 1: Select Researchers STEP 2: Solid pu                                                                                                    | okations SI                 | EP 3: 51 | we Publication Sec              |           |
|----------------|----------------------------------------------------------------------------------------------------|-----------------------------|----------|---------------------------------|-----------|
| Rese.<br>Selec | archer(s): 🎝 Walker, John É.<br>t which publications of the selected Researcher(s) to                                                                                                    | include in this Publicati   | on Sec   |                                 |           |
| 12             | Title                                                                                                    | Authors                     | Year     | journal                         | Citations |
| s              | Over-production of proteins in Escherichia coli<br>Mutant hosts that allow synchistic of pome<br>memorane proteins and globular proteins at<br>high levels<br>View abstract View in Scopun | Minour, B. & Walker,<br>JE. | 1996     | Journal of Molecular<br>Biology | 992       |
| 8              | Molecular architecture of the rotary motor in ATP synthase<br>View abstract   View in Scopus                                                                                               | Stock, D. et al.            | 1999     | Science                         | 762       |
|                | The structure of the central stalk in bouine F1-                                                                                                    | Gobonz Ciet al.             | 2000     | Nature Structural               | 347       |

#### 匯入出版作品清單:

如果之前您的出版作品集無法以任何關鍵字搜尋找到,您現在可以將其上傳至 SciVal。

- 跳至我的 SciVal (My SciVal),從看板選項區塊選擇出版 作品集(Publication Sets),然後點選定義新對象(Define a new entity),並選擇 匯 入 出 版 作 品 集 (Import a Publication Set)。
- 2 選擇 ID 格式並上傳文字檔。
  - Scopus EID 對所有 Scopus 記錄指定的專屬識別碼。
  - PubMed ID 對 PubMed 記錄指定的專屬識別碼。
  - 數位物件識別碼(DOI)
     對數位物件如期刊文章指定的專屬識別碼。

3 確認出版作品集清單後儲存。

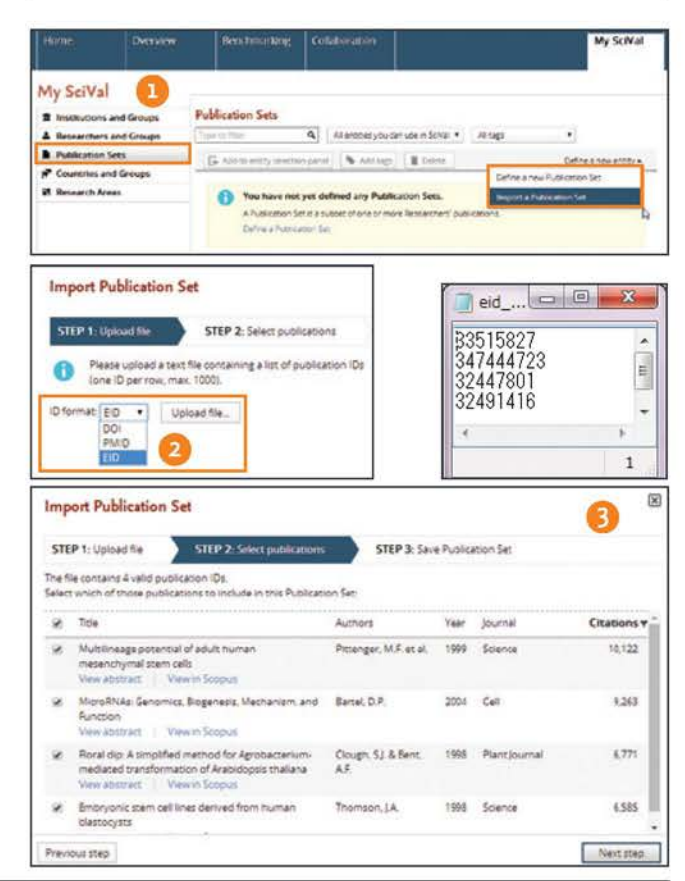

# 管理我的 SciVal (My SciVal)

我的 SciVal (My SciVal)可以用來管理大量研究者與其他對象類型,以及輕鬆瀏覽、篩選、標記及移動對象至看板 選項區塊。

- 依部門和專案新增標記(tags),以便輕鬆管理研究者 和研究群組。
- 2 新增研究者(researchers)至看板選項區塊,使用您自己的清單匯入研究者與出版作品集。
- 3 檢視國家和機構(countries and institutions)的群組。
- ④新增更多搜尋條件,或套用更多篩選條件,來編輯研究領域(Research areas)。

| SciVal       |               |               |                                       |                                         |           |                        | ScValUppr+ Help       |
|--------------|---------------|---------------|---------------------------------------|-----------------------------------------|-----------|------------------------|-----------------------|
| Home         | Overview      | Birm          | darinan karag                         | Collaboration                           |           |                        | My SciVal             |
| My SeiVa     | 1             |               |                                       |                                         |           |                        |                       |
|              | ts and Groups | Research      | ers and Gr                            | oups                                    |           |                        |                       |
| & Researcher | rs and Groups | Coper in Star |                                       | Q 4                                     | A Alencoe | you can use in Solivel | •                     |
| Publication  | e Sers        | Ni taga       | •                                     |                                         |           |                        |                       |
| P Countries  | and Groups    | 154 AUG       |                                       | and the strength                        | . Colete  |                        | Define 6 new arcity + |
| 2 Research A | leeus         | C Name        | A031483.301                           | nese 3 emittes                          |           | Present Tags           |                       |
| 2            |               | * 1 4         | Project Bio<br>Department<br>entranci | ens Transfel •<br>ens of Bology (2<br># | 0         | Cepartmant o           | rituker               |
|              |               | 044           | MILES.                                |                                         |           | Department o           | (Being)               |
|              |               | 0.440         | art, SA                               |                                         |           | Department of          | flology               |
|              |               | 1 44          | Area 16                               |                                         |           |                        |                       |

| My SeiVal                 |                                                                                  |  |  |  |  |  |  |
|---------------------------|----------------------------------------------------------------------------------|--|--|--|--|--|--|
| R Institutions and Groups | Countries and Groups                                                             |  |  |  |  |  |  |
| A Researchers and Groups  | Typer the filter 🛛 🖌 🚺 🍋 🕐 🛛 All enratties you can use in Solviel 🔹              |  |  |  |  |  |  |
| Publication Sets          | Al tags •                                                                        |  |  |  |  |  |  |
| Countries and Groups      | [24 Add to entity advector panel ] & Add tags ] # Online ] Define a new entity • |  |  |  |  |  |  |
| Research Areas            | II Name & Present Tags                                                           |  |  |  |  |  |  |
| 3                         | 🔆 🖬 Argan                                                                        |  |  |  |  |  |  |
| -                         | 🕐 🖬 Arguite                                                                      |  |  |  |  |  |  |
|                           | D Amarcos                                                                        |  |  |  |  |  |  |
|                           | 🖂 🖪 Aropa end Seroude                                                            |  |  |  |  |  |  |
|                           | 📋 * 🕐 APEC - Assa-Paotic Economic Cooperation                                    |  |  |  |  |  |  |
|                           | Augerala                                                                         |  |  |  |  |  |  |
|                           | Stunie Carussiam                                                                 |  |  |  |  |  |  |
|                           | He Canada                                                                        |  |  |  |  |  |  |
|                           | E One                                                                            |  |  |  |  |  |  |

|                           | Overview.     | Benchmarking       | Colabo                             |                                                                                                    |                                                                                                    |                                | My SciVa                       |
|---------------------------|---------------|--------------------|------------------------------------|----------------------------------------------------------------------------------------------------|----------------------------------------------------------------------------------------------------|--------------------------------|--------------------------------|
| My SciV:                  | al            |                    |                                    |                                                                                                    |                                                                                                    |                                |                                |
| institution     Researche | rs and Groups | Teorin Her         | ٩.                                 | il ancicles you can u                                                                                                   | se in Schal 🔹                                                                                             | Altops                         | •                              |
| Publicatio                | n Sets        | EA ANTO MIKE MAD   | lenaçore.                          | S Addupt                                                                                                    | E Deietz                                                                                                  |                                | Define a new entity +          |
| Countries                 | and Groups    | S Name &           |                                    |                                                                                                    | Prese                                                                                                    | nt Tags                        |                                |
| at Research /             | Annan .       | 🗒 🛪 😫 Graphene - 7 | April 2014                         |                                                                                                    | E                                                                                                    | Ū.                             | 1.5.                           |
| 4                         |               | Competence         | es: 20.455                         | Graphene, Oxid<br>(Northinecters)                                                                                       | es; Graphita<br>University 2012)                                                                          |                                |                                |
|                           |               | II - R Hertfelver  | and reheating                      | ation - 7 April 2014                                                                                                    | 8                                                                                                    |                                |                                |
|                           |               | Competance         | DC.42<br>DC.42<br>DC.43<br>April 4 | Stroke, Mutche,<br>distribution U<br>Defortflecors, im<br>(Northwestern U<br>kneurysm, Accordin<br>vestern University 2 | Ranapolitation<br>reventity 2012)<br>plentable, Heart<br>Iniversity 2012)<br>all Patientis, Bior<br>2012) | Palure: Hear<br>of Vecsel Pros | t Race<br>Energi Intolantacion |

# 如何登入

進入 www.scival.com 並輸入您的使用者名稱和密碼。若您目前為 ScienceDirect 與 Scopus 的使用者,您可以 使用相同的登入憑證。

#### 1 SciVal 新手?

按一下立即註冊(Register now),取得會員身份後即 可開始使用。

#### 2 忘記使用者名稱或密碼?

輸入您註冊的電子郵件地址,您會收到內含密碼重設 連結的電子郵件。

| Login                                                                                                    |                                                                               |
|----------------------------------------------------------------------------------------------------|-------------------------------------------------------------------------------|
| SciVal is a ready-to-use solution with unparalleled power an<br>research and devise an optimal plan to drive and analyze yo | d flexibility, which enables you to navigate the world of<br>our performance. |
| New to SciVal? Find out what the new generation of SciVal                                                                   | l can do for you.                                                             |
| Login using your Elsevier credentials Username:                                                                             | If not, Register Now                                                          |
| Password:<br>Remember me<br>Login Cancel                                                                                    |                                                                               |

# 如何匯出

SciVal 允許使用者匯出資料和圖表供進一步使用與分析。

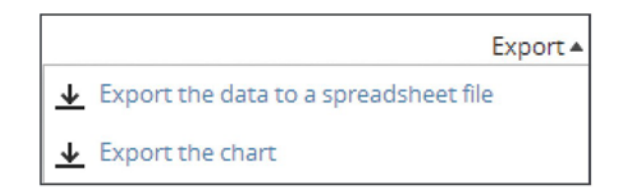

### 進一步的資訊

如需 SciVal 的更多相關資訊,請前往下列網址與我們聯絡:elsevier.com/research-intelligence

SciVal 是 Elsevier Research Intelligence 產品與服務組合的成員,對研究機構、政府機關和經費贊助者提供明智地規畫服務及進行策略性投資,以將研究表現發揮至極致。

Copyright© 2014 Elsevier B.V. 版權所有。SciVal®是 Elsevier Properties S.A.的註冊商標,未經授權,不得使用。

elsevier.com/research-intelligence/scival

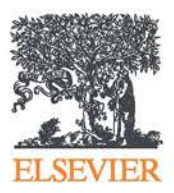

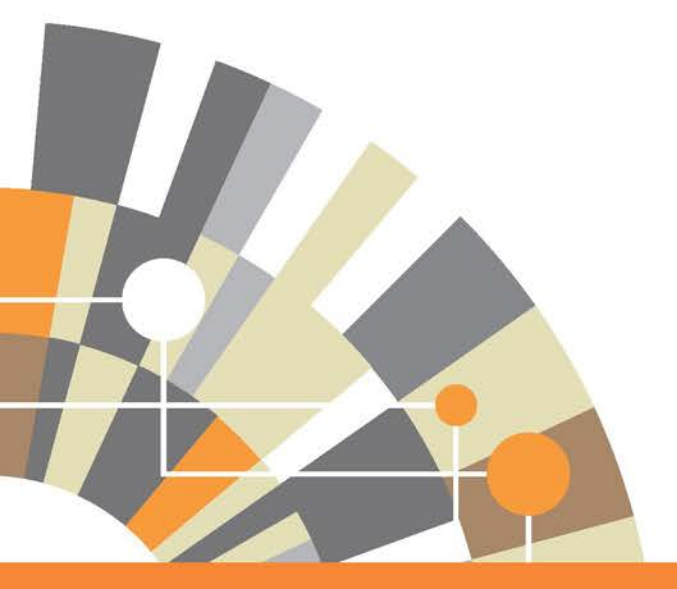

如需 SciVal 的更多相關資訊, 請造訪 elsevier.com/research-intelligence/scival

06.14 MKT

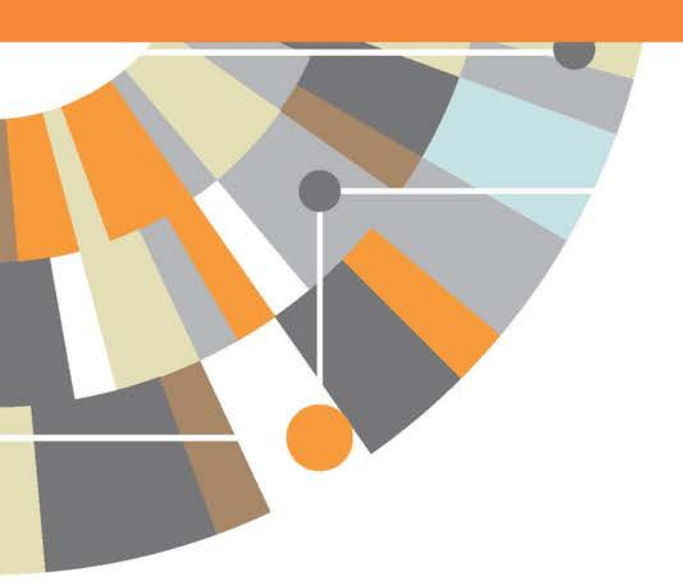